هيئة الزكاة والضريبة والجمارك Zakat,Tax and Customs Authority

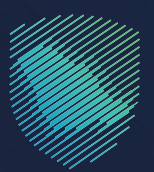

## دليل المستخدم <mark>لإلغاء تسجيل فرع</mark>

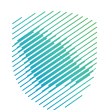

يوضح هـذا الدليـل آليـة تقديـم طلب إلغـاء فرع علـى بوابـة الهيئـة الالكترونيـة اذا كان لـدى منشأتك فروع مسـجلة تحـت رقـم مميـز واحـد

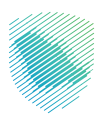

## خطوات الاستفادة من الخدمة

- 1. الدخول إلى موقع هيئة الزكاة والضريبة والجمارك الإلكتروني: /https://zatca.gov.sa
  - الضغط على «الخدمات الإلكترونية» من أعلى القائمة.

| 2 English تسجیل الدخول المنافعة English تسجیل جدید | ଦ ≉ ଅ                                |                                  | ميثة الزخاة والتجريية والجمارك<br>Zakat, Tax and Customs Authority       |   |
|----------------------------------------------------|--------------------------------------|----------------------------------|--------------------------------------------------------------------------|---|
| · التواصل الإعلامي - مركز المعرفة - اتصل بنا       | لكترونية التعريفة الجمركية المتكاملة | الأنظمة واللوائح 🗸 الفوترة الإلا | عن الهيلة - الخدمات الإلكارولية -                                        |   |
|                                                    |                                      |                                  | المدمات الزكوية والمربية والمربونية<br>منه زخاني زخانه الأمارد الدتيابية | 0 |
|                                                    |                                      |                                  | E                                                                        |   |
|                                                    |                                      |                                  |                                                                          |   |
|                                                    |                                      |                                  |                                                                          |   |
|                                                    |                                      |                                  |                                                                          |   |
|                                                    |                                      |                                  | برطنت تتصحيح وطع                                                         |   |
|                                                    |                                      |                                  |                                                                          |   |
|                                                    |                                      |                                  | در بالاستفادة من المهلة                                                  | և |
|                                                    |                                      |                                  |                                                                          | • |
|                                                    | على الدليل                           | اطّلع                            |                                                                          |   |
|                                                    |                                      |                                  | المستمرةحتى                                                              |   |
|                                                    | بطهب                                 |                                  | اــــــا 31 مايو 2023م                                                   |   |
|                                                    |                                      |                                  |                                                                          |   |
|                                                    |                                      |                                  | الخدمات الإلكترونية                                                      |   |

3. اختيار خدمات عامة ثم خدمة «إلغاء تسجيل فرع» من خلال الدخول للخدمة.

| ل بنا | ملة التواصل الإعلامي × مركز المعرفة × اتص | الفوترة الإلكترونية التعريفة الجمركية المتكا<br>الحسابات المالية | بثة v    الخدمات الإلكترونية v    الأنظمة واللوائح v                                                                                                    | هيئة الزكاة والضريبة والجمارك عن الهي<br>Zakat, Tax and Customs Authority |
|-------|-------------------------------------------|------------------------------------------------------------------|----------------------------------------------------------------------------------------------------|---------------------------------------------------------------------------|
|       |                                           |                                                                  |                                                                                                    |                                                                           |
|       |                                           |                                                                  | III<br>III<br>Q                                                                                                    | Ø                                                                         |
|       | الاستفسارات العامة والشكاوى               | التحقق من شهادة الإفراج عن<br>عقد                                | التحقق من التسجيل في ضريبة<br>القيمة المضافة                                                                                                    | تعديل بيانات الاتصال                                                      |
|       |                                           |                                                                  | إلغاء تسجيل فرغ<br>إذا دان لدر، ملقاتك فروع مسرفة تحت رقم<br>ممارز ولحد فإن مقاه قدمة تتيد لت تقديم<br>طلاب إفاه أنى فرغ على روفة الويلة الإحترو<br>الحكول للخدمة |                                                                           |
|       |                                           | طلب تصعيد الاعتراض إلى الأمانة<br>العامة للجان الضريبية          | وصف الخدمة                                                                                                    | إيقاف الرقم المميز                                                        |

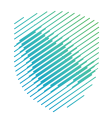

4. سجل الدخول بالرقم المميز أو لبريد الإلكتروني وكلمة المرور « للشركات و المؤسسات »، او عن طريق منصة النفاذ الوطني الموحد « للأفراد »

| chicada (kupita) Kina 🦭                                                                                                    |                                                                                                    |
|----------------------------------------------------------------------------------------------------|----------------------------------------------------------------------------------------------------|
| تسجيل الدخول<br>مرحبًا بك في تجربة هيئة الركاة والضريبة والجمارك الزقمية الجديدة                                                                                                    |                                                                                                    |
| الم الإفراد المريز أو البريد الإلكتروني<br>في خلمة المروز<br>المان سنت كلمة المروز أواسم المستخدم؟ تغير رفم الدول<br>المحال الحول<br>المحال المال فاشة السجان الحاصي القديمة<br>الاحالت الدوليمية<br>الإحالت الدوليمية<br>الإحالت الدوليمية<br>الإحالت الدوليمية | بالمحاوية المحاوية المحاو<br>المحاوية المحاوية المحاوية المحاوية المحاوية المحاوية المحاوية المحاوية المحاوية المحاوية المحاوية المحاوية المحاوية المحاوية المحاوية المحاوية المحاوية المحاوية المحاوية المحاوية المحاوية المحاوية المحاوية المحاوية المحاوية المحاوية |

5. قم بإدخال رمز التحقق المرسل من خلال الرسائل النصية على الجوال.

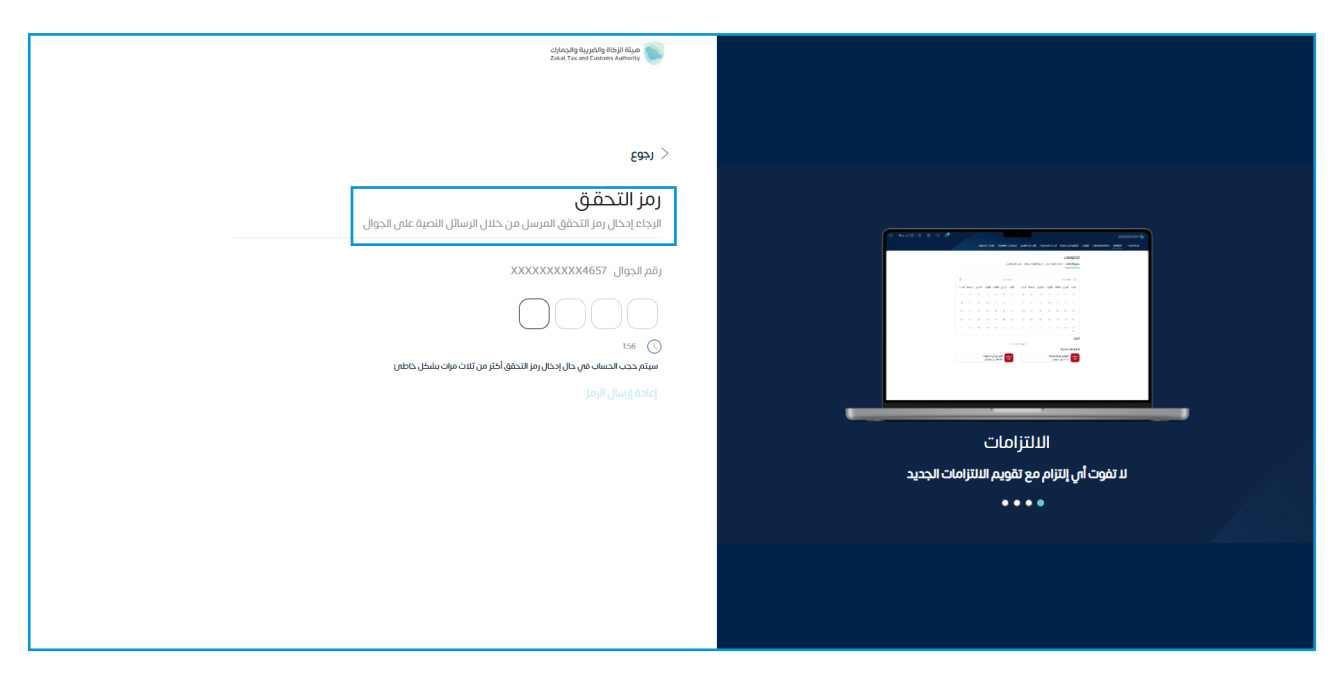

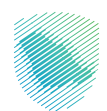

6. الضغط على «إدارة الزكاة والضرائب» من أعلى القائمة.

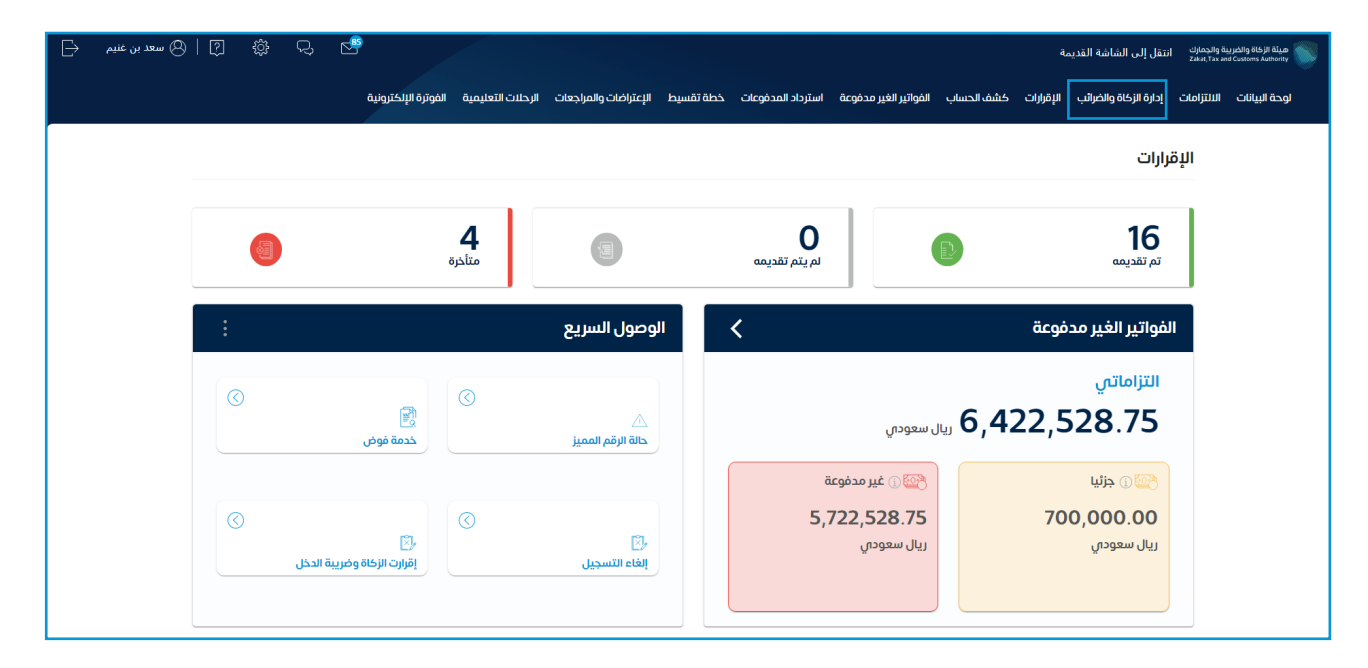

7. اختيار «خدمات الزكاة وضريبة الدخل» .

| 🖓 🖏 🛐   🕲 سعد بن غنیم 占 | , 🖻                                                               | ميلة الإطلاق والمدارك استقل إلى الشاشة القديمة<br>علما the and Contines Admith                                               |
|-------------------------|-------------------------------------------------------------------|----------------------------------------------------------------------------------------------------|
|                         | نقسيط الإعتراضات والمراجعات الرحلات التعليمية الفوترة الإلكترونية | لوحة البيانات الالتزامات <mark>إدارة الركاة والضرائب</mark> الإقرارات كشف الحساب الفواتير الغير مدفوعة استرداد المدفوعات خطة |
|                         |                                                                   | إدارة الزكاة والضرائب                                                                                                    |
|                         |                                                                   |                                                                                                    |
|                         | لي القيمة المضافة<br>خدمات ضريبة القيمة المضافة                   | لَّصَّرِ<br>خدمات الزخاة وضريبة الدخل                                                                                        |
|                         | ي<br>الأشخاص المؤهلين لاسترداد ضريبة القيمة المضافة               | ي الانتقالية<br>خدمات ضريبة السلع الانتقالية                                                                                 |
|                         |                                                                   | خدمات أخرى                                                                                                    |
|                         | 🍐 الإفصاح عن العقود                                               | 🖉 خدمة فوض                                                                                                    |
|                         | اطلب تسوية 🖉                                                      | الإقرار الائتقائي للضربية الانتقائية 👌                                                                                       |
|                         | ادارة بيانات الحساب البنكي 🖉                                      | الإطلاع على تفاصيل الشهادة                                                                                                   |

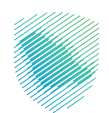

## 8. اختيار «تحديث / إيقاف التسجيل».

| ₽ | 🔉   🕲 سعد بن غنیم | ÷ | Ċ, | æ |                     |                   |                       |           |                     |                        |                 | i              | نتقل إلى الشاشة القديمة | ة والجمارك<br>Zakat, Tax ar | ميئة الزكاة والغريا<br>d Customs Authority |
|---|-------------------|---|----|---|---------------------|-------------------|-----------------------|-----------|---------------------|------------------------|-----------------|----------------|-------------------------|-----------------------------|--------------------------------------------|
|   |                   |   |    |   | الفوترة الإلكترونية | الرحلات التعليمية | الإعتراضات والمراجعات | خطة تقسيط | استرداد المدفوعات 🔹 | الفواتير الغير مدفوعة  | كشف الحساب      | الإقرارات      | إدارة الزكاة والضرائب   | الالتزامات                  | لوحة البيانات                              |
|   |                   |   |    |   |                     |                   |                       |           |                     | الزكاة وضريبة الدخل    | الضرائب > خدمات | إدارة الزكاة و | 4                       |                             |                                            |
|   |                   |   |    |   |                     |                   |                       |           |                     |                        |                 | 🗸 رجوع         |                         |                             |                                            |
|   |                   |   |    |   |                     |                   |                       |           |                     | بريبة الدخل            | الزكاة وض       | خدمات          |                         |                             |                                            |
|   |                   |   |    |   |                     | اد / التحويل      | , طلبات الاسترد       | \$        | <                   | ى التسجيل              | تحديث / إيقاة   | ۶              | ]                       |                             |                                            |
|   |                   |   |    |   |                     |                   |                       |           |                     |                        |                 |                |                         |                             |                                            |
|   |                   |   |    |   |                     | على شهادة         | , طلب الحصول :        | 2         | · ·                 | الدفعات المعجلة لضريبة | طلب تخفيض       | 2              |                         |                             |                                            |
|   |                   |   |    |   |                     |                   |                       |           |                     | ىن عقد                 | طلب الأفراج ٢   | ٩              |                         |                             |                                            |
|   |                   |   |    |   |                     |                   |                       |           |                     |                        |                 |                |                         |                             |                                            |

## 9. اختيار «إيقاف أحد الفروع» .

| ₿ | ?   🕲 سعد بن غنیم | ÷ | Ċ, | r |                     |                   |                       |          |                       |                       |                  | a              | نتقل إلى الشاشة القديما | ة والجمارك<br>Zakat, Tax ar | ميئة الزكاة والخرير<br>d Customs Authority |
|---|-------------------|---|----|---|---------------------|-------------------|-----------------------|----------|-----------------------|-----------------------|------------------|----------------|-------------------------|-----------------------------|--------------------------------------------|
|   |                   |   |    |   | الفوترة الإلكترونية | الرحلات التعليمية | الإعتراضات والمراجعات | طة تقسيط | استرداد المدفوعات خ   | الفواتير الغير مدفوعة | كشف الحساب       | الإقرارات      | إدارة الزكاة والضرائب   | الالتزامات                  | لوحة البيانات                              |
|   |                   |   |    |   |                     |                   |                       |          | تحديث / إيقاف التسجيل | الزكاة وضريبة الدخل 🗧 | والضرائب > خدمات | إدارة الزكاة و | l                       |                             |                                            |
|   |                   |   |    |   |                     |                   |                       |          |                       |                       |                  | < رجوع         |                         |                             |                                            |
|   |                   |   |    |   |                     |                   |                       |          |                       | تسجيل                 | ، / إيقاف ال     | تحديت          |                         |                             |                                            |
|   |                   |   |    |   |                     | ىمىز              | إيقاف الرقم الم       | ð        |                       | التفاصيل              | عرض / تعدیل      | ٩              |                         |                             |                                            |
|   |                   |   |    |   |                     |                   |                       |          |                       |                       |                  |                |                         |                             |                                            |
|   |                   |   |    |   |                     |                   |                       |          | <                     | ເຍງ                   | إيقاف أحد الف    | Þ              |                         |                             |                                            |
|   |                   |   |    |   |                     |                   |                       |          |                       |                       |                  |                |                         |                             |                                            |

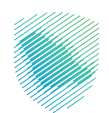

10. اختيار الفرع المراد إلغاؤه, ثم الضغط على التالي.

| ⊳ | 🧐   🕲 سعد بن غنیم | ŝ | Ċ, | r |                     |                   |                       |                          |                         |                       |                                  |                                 | انتقل إلى الشاشة القديم | ة والجمارك<br>Zəkət, Tax ər | میلة الزكاة والغری<br>d Customs Authority |
|---|-------------------|---|----|---|---------------------|-------------------|-----------------------|--------------------------|-------------------------|-----------------------|----------------------------------|---------------------------------|-------------------------|-----------------------------|-------------------------------------------|
|   |                   |   |    |   | الفوترة الإلكترونية | الرحلات التعليمية | الإعتراضات والمراجعات | خطة تقسيط                | استرداد المدفوعات       | الفواتير الغير مدفوعة | كشف الحساب                       | الإقرارات                       | إدارة الزكاة والضرائب   | الالتزامات                  | لوحة البيانات                             |
|   |                   |   |    |   |                     |                   | جیل فرع               | :خل <b>&gt; إلغاء تس</b> | ى في الزكاة و ضريبة الا | سجيل メ إلغاء التسجير  | صي > إيقاف الت                   | الملف الشخ                      |                         |                             |                                           |
|   |                   |   |    |   |                     |                   |                       |                          |                         |                       |                                  | 🖌 رجوع                          | _                       |                             |                                           |
|   |                   |   |    |   |                     |                   |                       |                          |                         | 8                     | لسجيل فرغ<br>راحد الفروع التالية | <b>إلغاء ت</b><br>الرجاء اختيار |                         |                             |                                           |
|   |                   |   |    |   |                     |                   |                       |                          |                         |                       |                                  |                                 |                         |                             |                                           |
|   |                   |   |    |   |                     |                   |                       | test                     |                         |                       |                                  |                                 |                         |                             |                                           |
|   |                   |   |    |   |                     |                   |                       |                          |                         |                       |                                  | ute to B                        |                         |                             |                                           |
|   |                   |   |    |   |                     | E                 | رمم المزع             | العنوان                  |                         | رمم الفرع             |                                  | العنوان                         |                         |                             |                                           |
|   |                   |   |    |   |                     |                   |                       |                          |                         |                       |                                  |                                 | -                       |                             |                                           |
|   |                   |   |    |   |                     |                   |                       |                          |                         | التالى                | مسودة                            | حفظ ک                           |                         |                             |                                           |
|   |                   |   |    |   |                     |                   |                       |                          |                         |                       |                                  |                                 |                         |                             |                                           |

11. اختيار سبب إلغاء التسجيل, وتعبئة البيانات المتعلقة, ثم الضغط على التالي.

| ⊳ | ?   🕙 سعد بن غنیم | ŝ | Q, | r |                     |                   |                       |                                    |                         |                           |                                           | قر                             | انتقل إلى الشاشة القديم | ة والجمارك<br>Zəkət, Tax ər | ميئة الزكاة والضريا<br>d Customs Authority |
|---|-------------------|---|----|---|---------------------|-------------------|-----------------------|------------------------------------|-------------------------|---------------------------|-------------------------------------------|--------------------------------|-------------------------|-----------------------------|--------------------------------------------|
|   |                   |   |    |   | الفوترة الإلكترونية | الرحلات التعليمية | الإعتراضات والمراجعات | خطة تقسيط                          | استرداد المدفوعات       | الفواتير الغير مدفوعة     | كشف الحساب                                | الإقرارات                      | إدارة الزكاة والضرائب   | الالتزامات                  | لوحة البيانات                              |
|   |                   |   |    |   |                     |                   | جیل فرع               | خل > إلغاء تس                      | ى في الزكاة و ضريبة الد | سجيل メ إلغاء التسجير      | صي > إيقاف الت                            | الملف الشذ                     |                         |                             |                                            |
|   |                   |   |    |   |                     |                   |                       |                                    |                         |                           |                                           | 🖌 رجوع                         |                         |                             |                                            |
|   |                   |   |    |   |                     |                   |                       |                                    |                         | <b>سجيل</b><br>البق للفرع | <b>ل الغاء الت</b><br>الحدين الخيابات الت | <b>تفاصیا</b><br>الاداء اختیار |                         |                             |                                            |
|   |                   |   |    |   |                     |                   |                       |                                    |                         | 0                         |                                           |                                | 1                       |                             |                                            |
|   |                   |   |    |   |                     |                   |                       |                                    |                         |                           |                                           | -,                             | 1                       |                             |                                            |
|   |                   |   |    |   |                     |                   | 1                     | للاق / نقل ملكية<br>ترخيص لمكلف آذ | ىرغ لمكلف إغ<br>الا     | نقل ملكية الف<br>آخر      | لفرع                                      | إغلاق ا                        |                         |                             |                                            |
|   |                   |   |    |   |                     |                   |                       |                                    |                         |                           | _                                         |                                |                         |                             |                                            |
|   |                   |   |    |   |                     |                   |                       |                                    |                         | التالي                    | مسودة                                     | حفظ ک                          |                         |                             |                                            |
|   |                   |   |    |   |                     |                   |                       |                                    |                         |                           |                                           |                                |                         |                             |                                            |

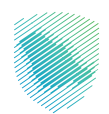

12. إضافة المرفقات المطلوبة, ثم الضغط على التالي.

| ضات والمراجعات الرحلات التعليمية الفوترة الإلكترونية        | شف الحساب الفواتير الغير مدفوعة استرداد المدفوعات خطة تقسيط الإعترا      | لوحة البيانات الالتزامات إدارة الزكاة والضرائب الإقرارات ك |
|-------------------------------------------------------------|--------------------------------------------------------------------------|------------------------------------------------------------|
| لغاء تسجيل فرع                                              | الملف الشخصي > إيقاف التسجيل > إلغاء التسجيل في الزكاة و ضريبة الدخل > ! |                                                            |
|                                                             | ا بنوع                                                                   |                                                            |
|                                                             | <b>المرمقات</b><br>يرجى تقديم نسخة من الوثائق التالية                    |                                                            |
| عقد مبايعة نقل الملكية                                      | نسخة من الترخيص بعد إغلاق / تحديث                                        |                                                            |
| )<br>اسحب واسقط ملف تتحمیل الوثائق<br>بالمین درمر؟ میدایرین | ()<br>اسحب وأسقط ملف لتحميل الوائقق<br>بالمس حديرة ميدايند               |                                                            |
| نسخة من العقد بعد إغلاق / تحديث                             | نسخة من السجل التجارمي بعد إغلاق / تحديث *                               |                                                            |
| )<br>اسحب واسقط علمًا تتحمیل الوائتی<br>باهمی دورا میونایزد | )<br>اسحب وأسقط ملف لتحميل الوثقق<br>بالأصب حجرة فستابلات                |                                                            |
|                                                             | حفظ كمسودة                                                               |                                                            |

13. تعبئة خانة التعهد: الاسم، ورقم الاتصال، والصفة, والتاريخ، ثم الموافقة على التعهد، ثم الضغط على «التالي».

| 🖓 🕄 🏾 🕲 سعد بن غنیم 🚽 | e <sup>®</sup>                                      |                                                                        | ميئة الزخاة والخبرية والجمارك انتقل إلى الشاشة القديمة<br>2441. Tax evid Castions Anteely |
|-----------------------|-----------------------------------------------------|------------------------------------------------------------------------|-------------------------------------------------------------------------------------------|
|                       | ات والمراجعات الرحلات التعليمية الفوترة الإلكترونية | شف الحساب الفواتير الغير مدفوعة استرداد المدفوعات خطة تقسيط الإعتراذ   | لوحة البيانات الالتزامات إدارة الزكاة والضرائب الإقرارات ذ                                |
|                       | لغاء تسجيل فزع                                      | الملف الشخصي > إيقاف التسجيل > إلغاء التسجيل في الزكاة و ضريبة الدخل > |                                                                                           |
|                       |                                                     | د رجوع                                                                 |                                                                                           |
|                       |                                                     | التعهد                                                                 |                                                                                           |
|                       |                                                     | الرجاء إكمال البيانات لتناليه                                          |                                                                                           |
|                       | رقم الاتصال*                                        | الاسم*                                                                 |                                                                                           |
|                       |                                                     |                                                                        |                                                                                           |
|                       | ۵,0°+ געריבי<br>געריבי                              | الصفة*                                                                 |                                                                                           |
|                       | in .                                                |                                                                        |                                                                                           |
|                       |                                                     |                                                                        |                                                                                           |
|                       |                                                     | أتعهد بأن جميع البيانات المدخلة صحيحة                                  |                                                                                           |
|                       |                                                     | حفظ كمسودة                                                             |                                                                                           |

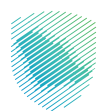

| ali      | لملف الشخصي >   إيقاف التسجيل >   إلغاء التسجيل في الركاة و ضريبة الحخل > <b>إلغ</b> | ناء تسجيل فرع |  |
|----------|--------------------------------------------------------------------------------------|---------------|--|
|          | < 1083                                                                               |               |  |
| <b>۵</b> | ملخص<br>اداء ماددة البالي الآلية                                                     |               |  |
|          | بويده مورجعا ميمود                                                                   |               |  |
|          |                                                                                      |               |  |
|          | 🖬 فرع                                                                                |               |  |
|          |                                                                                      |               |  |
|          | test 🔛                                                                               | ×             |  |
|          |                                                                                      |               |  |
|          | 😁 تفاصيل الغاء التسجيل                                                               |               |  |
|          |                                                                                      |               |  |
|          | test 🛅                                                                               | ×             |  |
|          |                                                                                      |               |  |
|          | المرفقات                                                                             |               |  |
|          |                                                                                      |               |  |
|          | ىسخە مى اسىجى مىجارى بىندۇسى راخدىت                                                  |               |  |
|          |                                                                                      |               |  |
|          | التعهد                                                                               |               |  |
|          | للنسم                                                                                | رقم الاتصال   |  |
|          |                                                                                      |               |  |
|          | الصفة                                                                                | ວນບ           |  |
|          |                                                                                      |               |  |
|          |                                                                                      |               |  |
|          | مروم مسمع المعرف                                                                     |               |  |
|          |                                                                                      |               |  |
|          |                                                                                      |               |  |

14. مراجعة الملخص النهائي ثم الضغط على «تأكيد» .

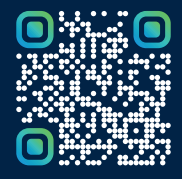

امسح هـــذا الكـود للاطّلاع علــــى آخر تحديث لهـذا المستند وكــافة المستندات المنـشورة أو تفضل بزيارة الموقع الإلكتروني zatca.gov.sa